**GE Healthcare** 

## DYEnamic ET Terminator Matrix Standard for the ABI 3700

For use with ABI 3100, 3700 and 3730/3730XL

### Product Booklet

Code: US84001

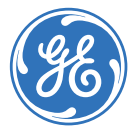

## Page finder

| 1. | Legal                                                     | 3  |
|----|-----------------------------------------------------------|----|
| 2. | Handling                                                  | 5  |
|    | 2.1. Safety warnings and precautions                      | 5  |
|    | 2.2. Storage                                              | 5  |
| 3. | Introduction                                              | 6  |
| 4. | Components of the kit                                     | 7  |
| 5. | Materials not supplied                                    | 8  |
| 6. | Protocols                                                 | 9  |
|    | 6.1. Spectral calibration of the AB13700 for DYEnamic     |    |
|    | ET Terminators                                            | 9  |
|    | 6.1.1. Preparation of DYEnamic ET Terminator Matrix       |    |
|    | Standard                                                  | 9  |
|    | 6.1.2. Performing a spectral calibration                  | 9  |
|    | 6.1.3. Performing a spectral calibration run for POP™-5   | 10 |
|    | 6.1.4. Performing a spectral calibration run for POP-37   | 13 |
|    | 6.1.5. Performing a spectral calibration run for POP-6    | 15 |
|    | 6.2. Spectral calibration of the ABI 3100 for DYEnamic ET |    |
|    | Terminators                                               | 18 |
|    | 6.2.1. Preparation of DYEnamic ET Terminator Matrix       |    |
|    | Standard                                                  | 18 |
|    | 6.2.2. Performing a spectral calibration                  | 19 |
|    | 6.3. Spectral calibration of the ABI 3730/3730XL for      |    |
|    | DYEnamic ET Terminators                                   | 22 |
|    | 6.3.1. Preparation of DYEnamic ET Terminator Matrix       |    |
|    | Standard                                                  | 22 |
|    | 6.3.2. Creation of Spectral Protocol                      | 23 |
|    | 6.3.3. Creating a Plate Record                            | 24 |
|    | 6.3.4. Adding a Plate to the Run Scheduler                | 25 |
|    | 6.3.5. Evaluating Spectral Calibration Results            | 25 |
|    | 6.3.6. Editing Spectral calibration Files                 | 26 |

## 1. Legal

GE and GE monogram are trademarks of General Electric Company. Amersham and DYEnamic are trademarks of GE Healthcare companies.

This kit is sold pursuant to Authorization from PE Applied Biosystems under one or more of the following U.S. Patents: 4.849.513: 4.855.255; 5.015.733; 5.118.800; 5.118.802; 5.161.507; 5.171.534; 5,242,796; 5,306,618; 5,332,666; and 5,366,860, and corresponding foreign patents and patent applications. The purchase of this kit includes limited non-transferable rights (without the right to resell. repackage, or further sublicense) under such patent rights to use this kit for DNA sequencing or fragment analysis, solely when used in conjunction with an automated instrument for DNA sequencing or analysis which have been authorized for such use by Applied Biosystems, or for manual sequencing. Purchase of this product does not itself convey to the purchaser a complete license or right to perform automated DNA sequence and fragment analysis under the subject patents. No other license is hereby granted for use of this kit in any other automated sequence analysis instrument. The rights granted hereunder are solely for research and other used that are not unlawful. No other license is granted expressly, impliedly, or by estoppel.

Further information on purchasing licenses to perform DNA sequence and fragment analysis may be obtained by contacting the Director of Licensing at Applied Biosystems, 850 Lincoln Centre Drive, Foster City, California 94404.

GE HEALTHCARE IS LICENSED AS A VENDOR FOR AUTHORIZED SEQUENCING AND FRAGMENT ANALYSIS INSTRUMENTS.

Energy Transfer dyes and primers—US Patent numbers: 5,654,419, 5,688,648 and 5,707,804.

© 2006 General Electric Company – All rights reserved.

GE Healthcare reserves the right, subject to any regulatory and contractual approval, if required, to make changes in specification and features shown herein, or discontinue the product described at any time without notice or obligation.

Contact your GE Healthcare representative for the most current information and a copy of the terms and conditions.

http//www.gehealthcare.com/lifesciences

GE Healthcare UK Limited.

Amersham Place, Little Chalfont,

Buckinghamshire, HP7 9NA UK

## 2. Handling

## 2.1. Safety warnings and precautions

Warning: For research use only. Not recommended or intended for diagnosis of disease in humans or animals. Do not use internally or externally in humans or animals

All chemicals should be considered as potentially hazardous. We therefore recommend that this product is handled only by those persons who have been trained in laboratory techniques and that it is used in accordance with the principles of good laboratory practice. Wear suitable protective clothing such as laboratory overalls, safety glasses and gloves. Care should be taken to avoid contact with skin or eyes. In the case of contact with skin or eyes wash immediately with water. See material safety

data sheet(s) and/or safety statement(s) for specific advice.

2.2. Storage Store at -15°C to -30°C.

### 3. Introduction

The DYEnamic ET Terminator Matrix Standard for the ABI 3700, ABI3730, ABI 3730XL (US84001) is formulated to create a spectral matrix with the ABI 3700 and ABI 3100 sequencing instruments. This spectral calibration must be performed prior to analysis of samples labelled with any dye set not previously used with the instrument. It is strongly recommended that the user read and thoroughly understand the section of the ABI 3100 user's manual (copyright, 2001) titled "Spectral Calibration" (pages 4-15 to 4-50). ABI 3730/3730x1 User's guide (copyright, 2002) titled "Spectral Calibration" (pages 4-11 to 4-28).ABI 3700 user's manual (copyright, 1999) titled "Performing a Spectral Calibration" (pages 6-21 to 6-56) before attempting to create a matrix for DYEnamic ET terminators.

## 4. Components of the kit

This reagent has been tested extensively and its concentration adjusted to meet rigorous standards. It is strongly recommended that the reagent be used exactly as described in this protocol.

The product consists of the following solution: DYEnamic™ ET Terminator Matrix Standard for the ABI™ 3700, 3730, 3730XL (40 µl).

Each tube contains enough matrix standard to perform one spectral calibration on the ABI 3700 1 calibration on 3730, 1/2 calibration on 3730XL sequencing instrument, or eight calibrations on the ABI 3100. The product should be stored at -15°C to -30°C (not in a frost-free freezer). When not in a freezer, keep the reagent on ice prior to use.

### 5. Materials not supplied

#### Reagents

• Water—Only use deionized, distilled water with the DYEnamic ET Terminator Matrix Standard.

#### Equipment

- Liquid-handling supplies—Microcentrifuge tubes (200 µl), micropipettes, microcentrifuge, vortex mixer.
- Instrument—This product is designed for use with the ABI 3730, 3730XL, ABI 3700 and ABI 3100 sequencing instruments.

## 6. Protocols

## 6.1. Spectral calibration of the ABI 3700 for DYEnamic ET Terminators

#### 6.1.1. Preparation of DYEnamic ET Terminator Matrix Standard

- 1. Briefly centrifuge the tube containing the DYEnamic ET Terminator Matrix Standard to bring the contents (40  $\mu$ l) to the bottom of the tube.
- $\ensuremath{\textbf{2}}$  . Add 360  $\ensuremath{\mu}\ensuremath{\textbf{l}}$  of distilled water to the tube that contains the matrix standard.
- 3. Mix the contents of the tube thoroughly by vortexing vigorously.
- 4. Briefly centrifuge the tube.
- 5. Transfer 200  $\mu l$  of the matrix standard solution into each of two 200  $\mu l$  microtubes as recommended by the instrument manufacturer.

#### 6.1.2. Performing a spectral calibration

See pages 6–25 of the ABI 3700 user's manual for general guidelines for performing a default calibration. To create a spectral matrix for DYEnamic ET terminator chemistry, follow the protocol below.

 Firmly place the two tubes containing the ET terminator matrix standard into the right bar in slot positions 9 and 10 as shown in Figure 1 and on pages 6–25 in the ABI 3700 user's manual.

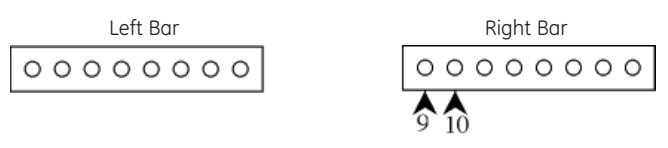

Fig 1. Matrix standard loading position.

#### 6.1.3. Performing a spectral calibration run for POP™-5

 Open the ABI 3700 Data Collection software. Initiate a spectral calibration run by selecting the Spectral Run command under the Run Setup page. This command opens the Calibration Module and Dye Set dialog window from which the appropriate calibration module, dye set, and parameter files are selected.

**Note:** For a schematic of the procedure, see pages 6–26 in the ABI 3700 user's manual.

 Using the pull-down menu under Calibration Module, choose the SpecSQ1\_1POP5DefaultModule file for spectral calibration for POP-5.

**Note:** For a schematic of the procedure, see pages 6–26 in the ABI 3700 user's manual.

- 3. IMPORTANT! Under Dye Set, choose F from the pull-down menu.
- 3.4. IMPORTANT! Under Parameter File, choose SeqStd (AnyDyeSet).par from the pull-down menu.
- 5. Click OK to accept these chosen fields.
- The spectral run will be displayed in the run queue. This action will simultaneously engage the Start Run button. Activate the run by clicking on Start Run.
- 7. After electrophoresis is completed (< 3 hours), a dialog window displays "Spectral Calibration Result" as shown on pages 6–29 in the ABI 3700 user's manual. This display indicates the number of capillaries (caps) that passed spectral calibration. For a schematic, see pages 6–29 in the user's manual. Accept the result by clicking OK. The software will automatically assign proper calibration values to failed caps from adjoining successful caps. The capillary status bar will indicate passed caps in black and questionable caps in yellow.</p>

**Note:** For further information on the significance of color coding in the capillary status bar, see pages 6–29 and 5–68 in the ABI 3700 user's manual.

**8.** Upon completion of the spectral run and data processing, the quality of the spectral profile (the emission spectra for all four dyes) for each capillary must be examined. The *condition number* is a measure of the spectral overlap of the dyes. As the spectral overlap of a dye set decreases, so does the condition number. A condition number of 1.0 indicates no spectral overlap for a particular dye set. The expected condition number for ET dyes analyzed on the ABI 3700 is  $7.3 \pm 0.5$ . The *Q-value* is a measure of how well the spectral calibration fits the data it was created from. A Q-value of 1.0 represents a perfect fit. Any spectral calibration with a Q-value less than 0.92 will automatically fail the calibration and be replaced with spectral calibration data from an adjacent capillary. Those caps that have a questionable matrix should be replaced with data from a successful matrix.

**Note:** For further information and a schematic, see "Reviewing and Overriding the Spectral Calibration Profiles" on pages 6–34 of the ABI 3700 user's manual.

To review the calibration profile, open the Data Collection software. Go to the **Data Acquisition** menu and open the **Override Spectral Calibration** function. A dialog window titled **Select the dye set to display** will appear.

- Select F from the pull-down menu (IMPORTANT!). Click OK. This action opens the dialog window titled Spectral Calibration Profile for F. The fluorescence emission spectra for all four dyes in a particular capillary will be displayed as shown in Figure 2.
- **10.** Examine the results for each cap and verify that the profile is similar to that shown in Figure 2.

**Note:** For additional schematic illustrations, see pages 6–35 of the ABI 3700 user's manual.

11. Although the software assigns values from successful caps to failed caps, in some instances the profile may not be similar to the one shown in the illustration. When this occurs, replace the values manually by using the values from a successful adjacent matrix. At the bottom left of the dialog box, under Override matrix from another source, click on the button From capillary, which allows the choice of values from any capillary. Choose any acceptable capillary.

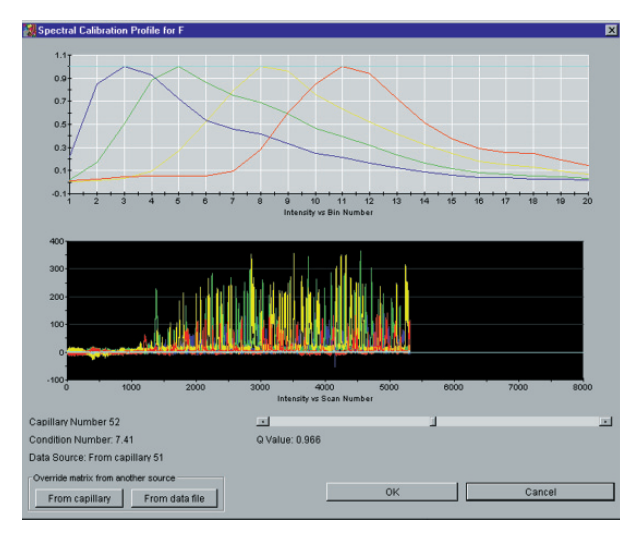

Fig 2. Spectral calibration profile for F using POP-5 with the ABI 3700.

#### 6.1.4. Performing a spectral calibration run for POP-37

 Open the ABI 3700 Data Collection software. Initiate a spectral calibration run by selecting the Spectral Run command under the Run Setup page. This command opens the Calibration Module and Dye Set dialog window from which the appropriate calibration module, dye set, and parameter files are selected.

**Note:** For a schematic of the procedure, see pages 6–26 in the ABI 3700 user's manual.

 Use the pull-down menu under Calibration Module and choose the SpecSQ1\_2POP37DefaultModule file for spectral calibration for POP-37.

**Note:** For a schematic of the procedure, see pages 6–26 in the ABI 3700 user's manual.

- 3. IMPORTANT! Under Dye Set, choose F from the pull-down menu.
- 4. IMPORTANT! Under Parameter File, choose SeqStd(AnyDyeSet). par from the pull-down menu.
- 5. Click OK to accept these chosen fields.
- The spectral run will be displayed in the run queue. This action will simultaneously engage the Start Run button. Activate the run by clicking on Start Run.
- 7. After electrophoresis is complete (< 3 hours), a dialog window displays "Spectral Calibration Result" as shown on pages 6–29 in the ABI 3700 user's manual. This display indicates the number of capillaries (caps) that passed spectral calibration. For a schematic, see pages 6–29 in the user's manual. Accept the result by clicking OK. The software will automatically assign proper calibration values to failed caps from adjoining successful caps. The capillary status bar will indicate passed caps in black and questionable caps in yellow.</p>

**Note:** For further information on the significance of color coding in the capillary status bar, see pages 6–29 and 5–68 in the ABI 3700 user's manual.

**8.** Upon completion of the spectral run and data processing, the quality of the spectral profile (the emission spectra for all four dyes) for each capillary must be examined. The *condition number* is a measure of the spectral overlap of the dyes. As the spectral overlap of a dye set decreases, so does the condition number. A condition number of 1.0 indicates no spectral overlap for a particular dye set. The expected condition number for ET dyes analyzed on the ABI 3700 is  $7.3 \pm 0.5$ . The *Q-value* is a measure of how well the spectral calibration fits the data it was created from. A Q-value of 1.0 represents a perfect fit. Any spectral calibration with a Q-value less than 0.92 will automatically fail the calibration and be replaced with spectral calibration data from an adjacent capillary. Those caps that have a questionable matrix should be replaced with data from a successful matrix.

**Note:** For further information and a schematic, see "Reviewing and Overriding the Spectral Calibration Profiles" on pages 6–34 of the ABI 3700 user's manual.

- To review the calibration profile, open the Data Collection software. Go to the Data Acquisition menu and open the Override Spectral Calibration function. A dialog window titled Select the dye set to display will appear.
- Select F from the pull-down menu (IMPORTANT!). Click OK. This action opens the dialog window titled Spectral Calibration Profile for F. The fluorescence emission spectra for all four dyes in a particular capillary will be displayed as shown in Figure 2.
- **11.** Examine the results for each cap and verify that the profile is similar to that shown in Figure 2.

**Note:** For additional schematic illustrations, see pages 6–35 of the ABI 3700 user's manual.

12. Although the software assigns values from successful caps to failed caps, in some instances the profile may not be similar to the one shown in the illustration. When this occurs, replace the values manually by using the values from a successful adjacent matrix. At the bottom left of the dialog box, under Override matrix from another source, click on the button From capillary, which allows the choice of values from any capillary. Choose any acceptable capillary.

#### 6.1.5. Performing a spectral calibration run for POP-6

- Open the ABI 3700 Data Collection software, and then open the Module Editor listed under the Instrument Utilities menu. Select the Others tab under the module menu within the Module Editor. Load the SpectSQ1\_1POP6DefaultModule parameters into the Module Editor by clicking on its listing within the Others tab.
- Scroll down to the Run Time parameter (number 15) listed in the Module Parameters window. Edit the Run Time by clicking on the default value of 2 700 seconds, and replace that with 4 000 seconds.
- Click the Save As button and enter SpecSQ1\_1POP6Extended as the new module file name. Click OK to save the new parameters. Click Done to exit the Module Editor.
- 4. In the Data Collection software, initiate a spectral calibration run by selecting the Spectral Run command within the Run Setup page. This opens the Calibration Module and Dye Set dialog window. From here, the appropriate type of calibration module, dye set, and parameter files can be selected for performing a spectral calibration.

**Note:** For a schematic of the procedure, see pages 6–26 in the ABI 3700 user's manual.

 Using the pull-down menu under Calibration Module choose the SpecSQ1\_1POP6Extended file for spectral calibration for POP-6.

**Note:** For a schematic of the procedure, see pages 6–26 in the ABI 3700 user's manual.

- 6. IMPORTANT! Under Dye Set, choose F from the pull-down menu.
- IMPORTANT! Under Parameter File, choose SeqStd (AnyDyeSet). par from the pull-down menu.
- 8. Click OK to accept these chosen fields.
- **9.** The spectral run will be displayed in the run queue. This action will simultaneously engage the **Start Run** button. Activate the run by clicking on **Start Run**.
- 10. After the run is completed (< 3 hours), a dialog window will display "Spectral Calibration Result" as shown on pages 6–29 in the ABI 3700 user's manual. This display indicates the number of caps that passed spectral calibration. For a schematic, see pages 6–29 in the user's manual. Accept the result by clicking OK. The software automatically assigns proper calibration values to failed caps from the adjoining successful caps. The capillary status bar indicates passed caps in black and questionable caps in yellow.</p>

**Note:** For further information on the significance of color coding in the capillary status bar, see pages 6–29 and 5–68 in the ABI 3700 user's manual.

**11.** Upon completion of the spectral run and data processing, the quality of the spectral profile (the emission spectra for all four dyes) for each capillary must be examined. The *condition number* is a measure of the spectral overlap of the dyes. As the spectral overlap of the dyes decrease, so does the condition number. A condition number of 1.0 indicates no spectral overlap for a

particular dye set. The expected condition number for ET dyes on the ABI 3700 is 7.3  $\pm$  0.5. The *Q*-value is a measure of how well the spectral calibration fits the data it was created from. A Qvalue of 1.0 represents a perfect fit. Any spectral calibration with a Q-value less than 0.92 will automatically fail the calibration and be replaced with spectral calibration data from an adjacent capillary. Those caps that have a questionable matrix should be replaced with data from a successful matrix. For further information and a schematic, see "Reviewing and Overriding the Spectral Calibration Profiles" on pages 6-34 of the ABI 3700 user's manual.

To review the calibration profile, open the Data Collection software. Go to the **Data Acquisition** menu and open the **Override Spectral Calibration** function. A dialog window titled **Select the dye set to display** will appear.

- Select F from the pull-down menu (IMPORTANT!). Click OK. This action opens a dialog window titled Spectral Calibration Profile for F. The fluorescence emission spectra for all four dyes in a particular capillary is displayed as shown in Figure 2.
- **13.** Examine the results for each cap and verify that the profile is similar to that shown in Figure 4.

**Note:** For additional schematic illustrations, see pages 6–35 of the ABI 3700 user's manual.

14. Although the software assigns values from successful caps to failed caps, in some instances the profile may not be similar to the one shown in the illustration. When this occurs, replace the values manually by using the values from a successful adjacent matrix. At the bottom left of the dialog box, under Override matrix from another source, click on the button From capillary which allows the selection of values from any capillary. Choose any acceptable capillary.

# 6.2. Spectral calibration of the ABI 3100 for DYEnamic ET Terminators

The DYEnamic ET Terminator Matrix Standard is formulated for creating a spectral matrix with the ABI 3100 sequencing instrument. This spectral calibration must be performed prior to analysis of samples labelled with any dye set not previously used with the instrument. It is strongly recommended that the user read and thoroughly understand the section of the ABI 3100 user's manual (copyright, 2001) titled "Performing a Spectral Calibration" (pages 4–15 to 4–49) before attempting to create a matrix for DYEnamic ET terminators.

#### 6.2.1. Preparation of DYEnamic ET Terminator Matrix Standard

- 1. Briefly centrifuge the tube containing the DYEnamic ET Terminator Matrix Standard to bring the contents (40  $\mu$ l) to the bottom of the tube.
- 2. Transfer 5  $\mu I$  of the DYEnamic ET Terminator Matrix Standard into a tube containing 195  $\mu I$  of distilled water.
- 3. Mix the contents of the tube thoroughly by vigorous vortexing.
- 4. Briefly centrifuge the tube and dispense 10  $\mu$ l of the DYEnamic ET Terminator Matrix Standard into a 96-well plate as shown below (Figure 3). It is crucial to centrifuge the plate to position the samples at the bottom of each well.
- **5.** Assemble the plate for loading onto the ABI 3100 (see pages 3–9 of the ABI 3100 user's manual).

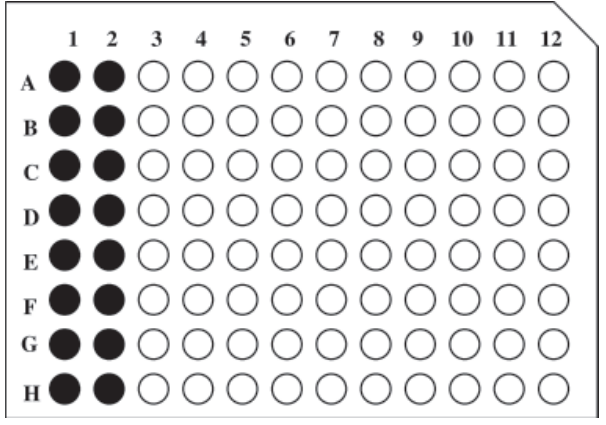

Fig 3. Matrix standard loading positions.

### 6.2.2. Performing a spectral calibration

For general guidelines on performing a default calibration, see pages 4–17 of the ABI 3100 user's manual. To create a spectral matrix for DYEnamic ET terminator chemistry, follow the protocol below.

1. Place the plate on the autosampler

**Note:** For a schematic of the procedure, see pages 4–24 in the ABI 3100 user's manual.

- Open the 3100 Data Collection software and initiate a spectral calibration run by selecting New within the Plate View page. This opens up the Plate Editor dialog box. Name the plate, select Spectral Calibration, and select 96-Well plate type. Click Finish. This opens the Plate Editor spreadsheet.
- **3.** Within the **Plate Editor** spreadsheet, complete the following for the 16 samples in the sample plate:
  - 3.1. Name the samples.

- 3.2. IMPORTANT! Select Dye Set F.
- **3.3.** Select the run module appropriate for your capillary array size:

36 cm: Spect36\_POP6DefaultModule 50 cm: Spect50\_POP6DefaultModule 80 cm: Spect80\_POP4DefaultModule

- 3.4. IMPORTANT! Select the spectral calibration parameters, SeqStd(AnyDyeSet).par.
- **3.5.** Click **OK**.
- 4. The newly created plate record then appears in the Pending Plate Records table of the Plate Setup page. In the Plate Setup page, select the newly created plate from the Pending Plate Records table.
- Click on the graphic that corresponds to the plate on the autosampler. The plate then moves from the **Pending Plate Records** table to the **Linked Plate Records** table. For a pictorial representation see pages 3–39 in the ABI 3100 user's manual.
- 6. Click the Run Instrument button on the toolbar to begin the run.
- 7. After completing the run (40–65 minutes), a dialog window displays "Spectral Calibration Result" as shown on pages 4–23 in ABI 3100 user's manual, indicating the number of caps that passed spectral calibration. Accept the result by clicking OK. The software then automatically assigns proper calibration values to failed caps from the adjoining successful caps.
- 8. Upon completion of the spectral run and data processing, the quality of the spectral profile (the emission spectra for all four dyes) for each capillary must be examined. Any capillary that generated a questionable matrix should be carefully examined and replaced with data from a successful matrix. Instructions for

matrix replacement are provided in the ABI 3100 user's manual on pages 4–27, "Overriding a Spectral Calibration Profile".

**9.** The condition number is a measure of the spectral overlap of the dyes. As the spectral overlap of a dye decreases, so does the condition number. A condition number of 1.0 indicates no spectral overlap for a particular dye set. The expected condition number for ET dyes on the ABI 3100 is  $7.3 \pm 0.5$ . The *Q*-value is a measure of how well the spectral calibration fits the data it was created from. A *Q*-value of 1.0 represents a perfect fit. Any spectral calibration with a *Q*-value less than 0.92 will automatically fail the calibration and be replaced with spectral calibration data from an adjacent capillary.

Review the calibration profile using the following steps. Open the Data Collection software: select Override Spectral Calibration from the File Menu. A dialog window titled Select the dye set to display appears. Select F from the pull down menu (IMPORTANT!). Click **OK**. This action opens the dialoa window **Spectral Calibration** Profile for F. The fluorescence emission spectra for all four dyes in a particular capillary is displayed as shown in Figure 4. Examine the results for each cap and verify that it is similar to the one shown in this example and as illustrated on page 4-29 of the ABI 3100 user's manual. Although, the software assigns values from successful caps to failed caps in some instances, the profile may not be similar to the one shown in the illustration. When this happens, manually replace the values with the data from a successful adjacent matrix. At the bottom left of the dialog box, under Override matrix from another source click on the button From capillary. These commands allow you to select a value from any acceptable capillary.

**10.** Examine the results for each cap and verify that the profile is similar to that shown in Figure 4.

**Note:** For additional schematic illustrations, see pages 4–29 of the ABI 3100 user's manual.

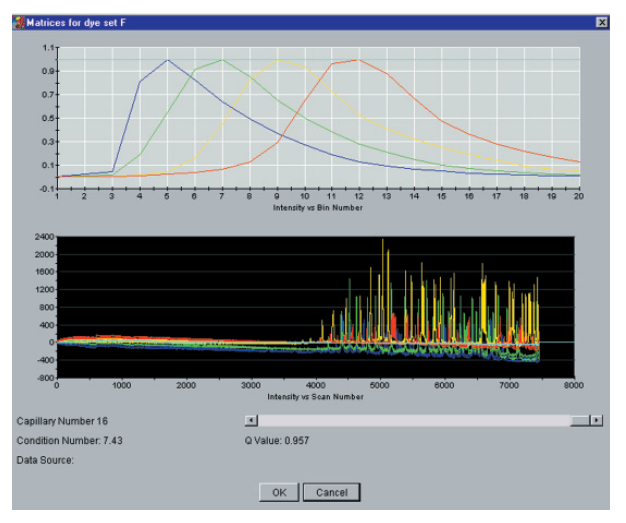

Fig 4. Spectral calibration profile for F using POP-6 with the ABI 3100.

# 6.3. Spectral Calibration of the ABI 3730/3730XL for DYEnamic ET Terminators

DYEnamic ET Terminator Matrix Standard for the ABI 3700 (US84001) is formulated for performing a spectral calibration and creating a spectral matrix for the ABI 3730 sequencing instrument.

#### 6.3.1. Preparation of DYEnamic ET Terminator Matrix Standard

- 1. Briefly centrifuge the tube containing the DYEnamic ET Terminator Matrix Standard to bring the contents (40  $\mu$ l) to the bottom of the tube (2 tubes for 3730XL).
- 2. Add 460  $\mu$ l of distilled water to the tube containing the matrix standard. Mix the contents of the tube thoroughly by vigorous vortexing. Briefly centrifuge the tube.

Note: Combine 2 tubes for 3730XL.

**3.** Dispense 10 µl of the DYEnamic ET Terminator matrix standard into every other column of a 96 well plate (**all wells for 3730XL**): It is essential to centrifuge the plate to position the samples at the bottom of each well.

#### 6.3.2. Creation of Spectral Protocol

- **1.** Expand the view in the tree pane.
  - 1.1 Click the + box next to the GA intruments icon.
  - **1.2** Click the **+ box** next to the ga3730 icon.
- 2. Click the Protocol Manager icon.
- **3.** In the Instrument Protocols section, click **New**. The Protocol Editor dialog box opens.
- 4. Create a spectral protocol.
  - 4.1. Type ET\_Spectral or a similar name in the Name Field.
  - 4.2. Select SPECTRAL from the Type drop-down list.
  - 4.3. Select the appropriate run module from the drop-down list.(i) Spect36 SeqStd\_POP7 ET for 36-cm array with POP-7

**Note:** Prior to this step the Spect36\_SeqStd\_POP7 module must be edited to include a run time of 2000 seconds. The module can be edited in the Protocol Manager by creating a new module based on the Spect36\_SeqStd\_POP7 module.

(ii) Spect50\_SeqStd\_POP7 for 50-cm array with POP-75. Select E-BigDyeV1 or Z-BigDyeV3 from the Dye Set drop-down list.

**Note:** Select a Dye Set not in use. An ET spectral calibration will overwrite any previous spectral calibrations per formed on the Dye Set selected.

6. Select SeqStd {Any4DyeSet}. par from the Params drop-down list.

**Note:** If the SeqStd{Any4DyeSet}. par is not available an existing parameter file must be edited to be compatible with the DYEnamic ET terminators. See the Editing Spectral Calibration Section at the end of this protocol.

7. Click OK.

The module is saved and displayed in the Instrument Protocols section of the Protocol Manager view.

#### 6.3.3. Creating a Plate Record

- **1.** Expand the view in the tree pane.
  - 1.1. Click the + box next to the GA Instruments icon.
  - **1.2.** Click the **+ box** next to the ga3730 icon.
- 2. Click the Plate Manager icon.

The Plate Manager view opens.

3. Click New.

The New Plate Dialog opens.

- 4. Complete the plate information
  - 4.1. Type a name for the plate ID in the ID (barcode) field.
  - **4.2.** Type a name for the plate in the Name field.
  - 4.3. Select Spectral Calibration from the Application drop-down list.
  - 4.4. Select 96-Well from the Plate Type drop-down list.
  - **4.5.** Select Heat Sealing or Septa from the Plate Sealing dropdown list.
  - **4.6.** Type a name for the owner and operator in the appropriate fields.
- 5. Click OK.

A blank plate record opens.

- 6. Complete the plate record.
  - 6.1. In the Sample Name column, type a name
  - **6.2.** In the Instrument Protocol 1 column, select the protocol created in the "Creation of Spectral Protocol" section.
  - **6.3.** Select the Sample Name and Instrument Protocol 1 columns, and fill down.

7. Click OK.

### 6.3.4. Adding a Plate to the Run Scheduler

1. Click the Run Scheduler icon.

The Run Scheduler view opens.

- 2. In the Input Stack section, click Search.
- A search dialog box opens.
- 3. Search for the spectral calibration record.
- 4. Add the plate record.
  - 4.1. Select the plate you want to use in the Name column.
  - 4.2. Click Add.
  - 4.3. Click Done.

The plate is added to the Run Scheduler view.

5. Click on the Run Instrument button.

### 6.3.5. Evaluating Spectral Calibration Results

To view the pass/fail status of each capillary:

- Locate the log file at the following location: E:\AppliedBiosystems\UDC\DataCollection\Data\ga 3730\instrument name\SpectralCalMclFiles\E-BigDyeV1
- 2. Open the file in Notepad.
- 3. View the results.

The condition number (c) is a measure of the spectral overlap of the dyes. As the spectral overlap on the dyes decreases, so does the condition number. A condition number of 1.0 would indicate no spectral overlap for a particular dye set. The expected condition number for ET dyes on the ABI 3730 is  $6.7 \pm 0.5$ . The Q-value is a measure of how well the spectral calibration fits that data it was created from. A Q-value (q) of 1.0 represents a perfect fit. Any spectral calibration with a Q-value less than 0.92 will automatically fail the calibration and be replaced with spectral calibration data from an adjacent capillary.

### 6.3.6. Editing Spectral calibration Files

If the **SeqStd{Any4DyeSet}.par** is not available when setting up the ET terminator spectral calibration protocol on the instrument, an existing parameter file must be edited to be compatible with the DYEnamic ET terminators.

**1.** Locate the Spectral Calibration ParamFiles folder in the following Path:

E:/Appliedbiosystems/UDC/ga3730/CalibrationData/

SupportFiles/SpectralCalibration/ParamFiles

**Note:** Search for files with a ".par" extension if the ParamFiles folder cannot be located.

- Edit the SeqStd{E}.par if you are performing the ET spectral calibration on Dye Set E, and edit the SeqStd{Z}.par if the calibration to be performed on Dye Set Z.
- 3. Rename the existing SeqStd{E or Z}.par file OrgSeqStd{E or Z}.par.
- **4.** Make a copy of the file to be edited by copying and pasting the file into the ParamFiles folder.
- Edit the copied parameter file to include the following: minQ = 0.92

#### ConditionBounds = [1.0, 10.0] maxScansAnalyzed = 5000

- 6. Save the file.
- 7. Rename the edited file, SeqStd{E}.par or SeqStd{Z}.par as appropriate.

**Note:** The instrument will only recognize the files if named exactly as described above.

- 8. Proceed with the ET spectral calibration protocol.
- 9. If at a later date a calibration must be performed with a sequencing chemistry other than the DYEnamic ET terminators, the edited parameter file must be renamed and the OrgSeqStd{E or Z}.par file must be renamed to its original file name.

#### GE Healthcare offices:

GE Healthcare Bio-Sciences AB Biörkaatan 30 751 84 Unnsala Sweden GE Healthcare Europe GmbH Munzinger Strasse 5 D-79111 Freibura Germany GE Healthcare UK Limited Amersham Place Little Chalfont Buckinghamshire HP7 9NA ΠК GE Healthcare Bio-Sciences Corp 800 Centennial Avenue P.O. Box 1327 Piscataway NJ 08855-1327 1154 GE Healthcare Bio-Sciences KK Sanken Blda. 3-25-1

Hyakunincho Shinjuku-ku Tokyo 169-0073 Japan

#### GE Healthcare regional office contact numbers:

Asia Pacific Tel: + 85 65 6 275 1830 Fax: +85 65 6 275 1829

Australasia Tel: + 61 2 8820 8299 Fax: +61 2 8820 8200

Austria Tel: 01 /57606 1613 Fax: 01 /57606 1614

Belgium Tel: 0800 73 890 Fax: 02 416 82 06

**Canada** Tel: 1 800 463 5800 Fax: 1 800 567 1008

Central, East, & South East Europe Tel: +43 1 972720 Fax: +43 1 97272 2750

Denmark Tel: 45 70 25 24 50 Fax: 45 16 24 24

Eire Tel: 1 800 709992 Fax: 0044 1494 542010

Finland & Baltics Tel: +358-(0)9-512 39 40 Fax: +358 (0)9 512 39 439 France Tel: 01 6935 6700 Fax: 01 6941 9677

Germany Tel: 0800 9080 711 Fax: 0800 9080 712

**Greater China** Tel:+852 2100 6300 Fax:+852 2100 6338

Italy Tel: 02 26001 320 Fax: 02 26001 399

**Japan** Tel: +81 3 5331 9336 Fax: +81 3 5331 9370

Korea Tel: 82 2 6201 3700 Fax: 82 2 6201 3803

Latin America Tel: +55 11 3933 7300 Fax: + 55 11 3933 7304

Middle East & Africa Tel: +30 210 9600 687 Fax: +30 210 9600 693

Netherlands Tel: 0800 82 82 82 1 Fax: 0800 82 82 82 4

Norway Tel: +47 815 65 777 Fax: 47 815 65 666 Portugal Tel: 21 417 7035 Fax: 21 417 3184

Russia & other C.I.S. & N.I.S Tel: +7 (495) 956 5177 Fax: +7 (495) 956 5176

Spain Tel: 902 11 72 65 Fax: 935 94 49 65

Sweden Tel: 018 612 1900 Fax: 018 612 1910

Switzerland Tel: 0848 8028 10 Fax: 0848 8028 11

UK Tel: 0800 515 313 Fax: 0800 616 927

USA Tel: +1 800 526 3593 Fax: +1 877 295 8102

http://www.gehealthcare.com/lifesciences GE Healthcare UK Limited Amersham Place, Little Chalfont, Buckinghamshire, HP7 9NA UK

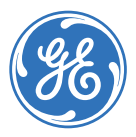

imagination at work